# Versatronik<sup>®</sup> Lago Remote Control

Part Number: KWE 704 060 Vi 7416 062

Applicable Control: Versatronik 200 System Controller

## **Installation Datasheet**

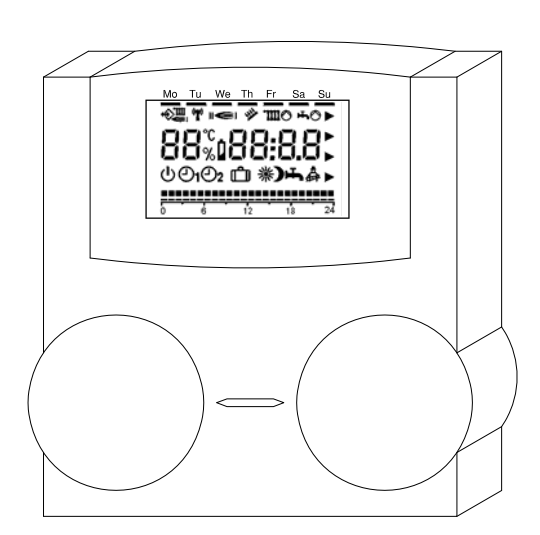

# WARNING

When extending wire there is the possibility of exposure to electromagnetic interference. Avoid running wires beside or near high voltage 120/240 VAC conductors. If proximity to high voltage conductors cannot be avoided, use stranded, twisted pair of shield design wire. Ensure that only one end of the shielding is grounded.

# IMPORTANT

Read and save these instructions for future reference.

KWE Technologies Group 750 McMurray Road Waterloo, Ontario, Canada N2V 2G5 Tel: (519) 747-5042 Fax: (519) 747-4448 www.kwe-tech.com info@kwe-tech.com

#### Accessories

# **Remote Heating Circuit Lago FB**

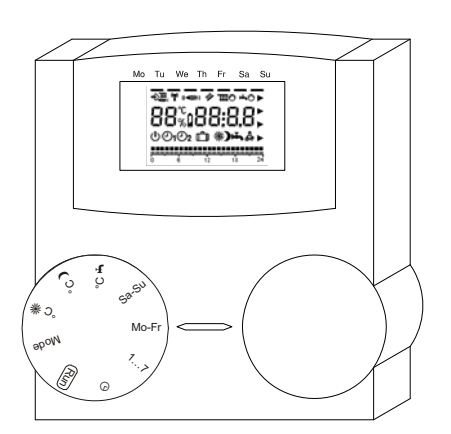

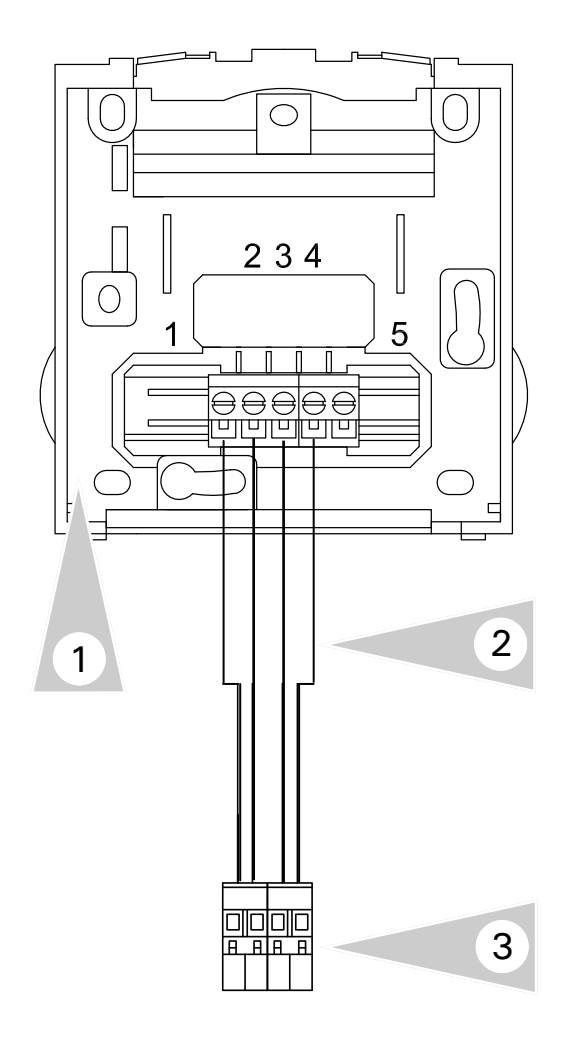

#### Lago Overview

The Versatronik Lago FB remote control is designed to operate as a remote control for mixing valve circuits. It communicates with the Versatronik 200 via CAN BUS communications.

The remote is mounted to a wall mounted subbase which houses a wiring terminal strip.

The Lago is programmed to control mixing valve 1 and/or 2. It uses a multi-element LCD display to provide the user with comprehensive information.

- Rotating potentiometer for modifying the room temperature setting Adjusting range: (±5 K)
- Room control via the integrated room sensor
- Rotating switch for selecting operating mode
  - Standby/OFF (frost protection only)
  - B<sub>1</sub> Automatic mode (acc. to timer program 1 in controller)
  - ©<sub>2</sub> Automatic mode (acc. to timer program 2 in controller)
  - 24-hour night operation (reduction temperature)
  - 24-hour daytime operation (comfort temperature)
  - Summer mode (heating OFF, hot water only)

#### Lago Installation

- 1. Sub-base for the Lago remote. Secure to wall with field supplied hardware.
- 2. Connect sub-base with field supplied 4 conductor cabling. If installing both remotes, they can be wired together by paralleling the terminal connections.
- CAN BUS communication plug. The same connection plug is used with Coco OT communication adaptors. Parallel connections for second Lago if used H to terminal 1 L to terminal 2
  - to terminal 3
  - + to terminal 4

# Installation

#### Accessories

## **Remote Heating Circuit Lago FB Operation**

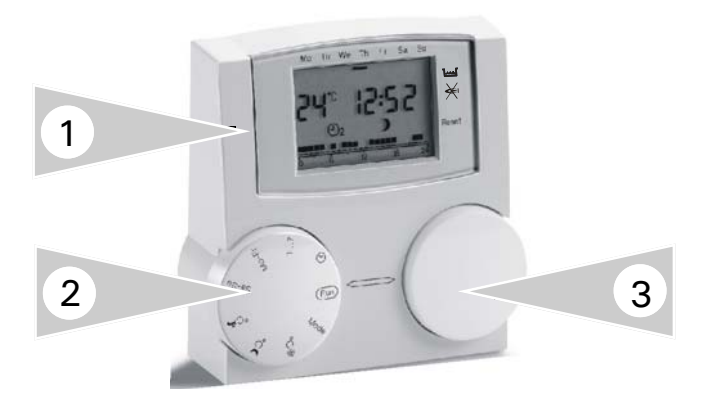

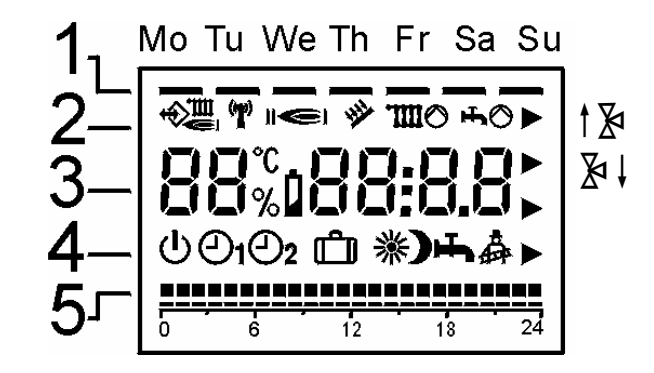

#### **Operation Overview**

There are three primary elements regarding the operation of the Lago remote control:

- 1. LCD display screen
- 2. Mode selector dial
- 3. Value selector dial

Utilizing all three of these elements will allow the user to perform temperature adjustments on the heating circuit as well as reviewing current information.

#### LCD Screen Information

- Days of the week at the top of the screen Mo=Monday Tu=Tuesday We=Wednesday
  - Th=Thursday
  - Fr=Friday
  - Sa=Saturday
- Su=Sunday
- 2. Status Indicators

| $\Rightarrow$ | BUS Communication OK                          |  |  |
|---------------|-----------------------------------------------|--|--|
| e   e         | Burner Operation<br>Burner stages I and II    |  |  |
| ·Ⅲ / Ⅲ⊙       | Heating Operation<br>(©=Pump operation)       |  |  |
| ᠇ /᠇ᢙ         | DHW Operation<br>(⊘=Pump operation)           |  |  |
| †ጅ / ጅ∔       | Mixing Valve Operation<br>Open/Closed signals |  |  |

3. Current Information with dial set to *RUN* use value selector dial to select information.

| C/F  | Room Temperature and time                              |  |  |
|------|--------------------------------------------------------|--|--|
| НО   | Holiday mode of operation with remaining time in days. |  |  |
| AF   | Outside Temperature (only with outside sensor)         |  |  |
| Ð    | Boiler temperature (System dependant)                  |  |  |
| Ш    | Supply temperature of heating circuit                  |  |  |
| т    | DHW Tank temperature                                   |  |  |
| E001 | Fault indication                                       |  |  |

# Installation

#### Accessories

# **Remote Heating Circuit Lago FB Operation**

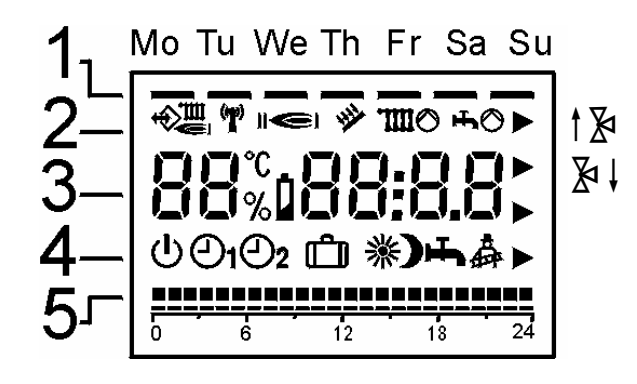

#### LCD Screen Information Continued

4. Operating Mode

| ሳ         | Stand-by<br>No heating operation and no DHW<br>operation<br>Only frost protection                                                                                                    |  |  |
|-----------|----------------------------------------------------------------------------------------------------|--|--|
| <b>@1</b> | Heating with Operating Program 1                                                                                                    |  |  |
| එ2        | Heating with Operating Program 2                                                                                                    |  |  |
| 影         | 24hour normal heating operation<br>24hour DHW operation (coding 12)                                                                                                    |  |  |
| )         | 24hour reduced heating operation<br>24hour DHW operation (coding 12)                                                                                                    |  |  |
| Ť         | <b>h</b> No heating operation (frost protection)<br>DHW operation (coding 12)                                                                                                    |  |  |
| <b>Å</b>  | Service Operation<br>Boiler set point temperature coding 8,<br>pump ON, deactivation after 15 mins                                                                                    |  |  |
| PL        | Expert Level<br>Programming codes 1 through 17                                                                                                    |  |  |
| НО        | Holiday Operation<br>Use value selector dial to select number<br>of days. Start time is immediate and<br>ends on the last day at 24:00 hours.<br>Set room temperature 15C/59F for 24h |  |  |

5. Heating program times in hours. Displays the time in one hour blocks

#### Changing the set values

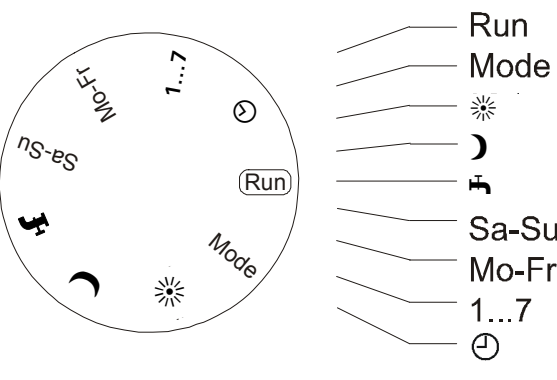

RunDefault display, sensor value display, holidaysModeSet/Display the operating mode, expert level, holiday function※Set/Display the set point room temperature (day time)♪Set/Display the set point room temperature (night time)►Set/Display the hot water set temperatureSa-SuSet/Display the heating program 1 (Saturday to Sunday)Mo-FrSet/Display the heating program 1 (Monday to Friday)1...7Set/Display the week days (Monday to Sunday)④Set/Display the time

# Operation

#### Accessories

#### **Remote Heating Circuit Lago FB Operation**

#### Changing Heating Times ⊕1, ⊕2

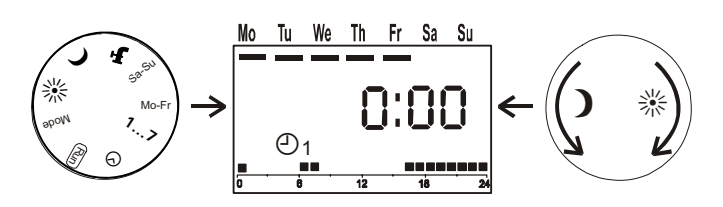

Set the mode selection dial to Mo-Fr. The first hour block flashes, the display shows 0:00 hours and the current heating program is indicated.

For the first reduction phase up to the next start of heating.

1. Turn the value selector dial **LEFT** until the display shows the start time for the first heating period.

For the first heating period.

1. Turn the value selector dial **RIGHT** until the display shows the end time for the first heating period

For the reduction phase up to the next start of heating.

1. Turn the value selector dial **LEFT** until the display shows the start time for the second heating period.

For the following heating period.

1. Turn the value selector dial RIGHT until the display shows the end time for the second heating period.

Programming is carried out rotatingly. After 23:45 hours, the hour block jumps back to 0:00 hours.

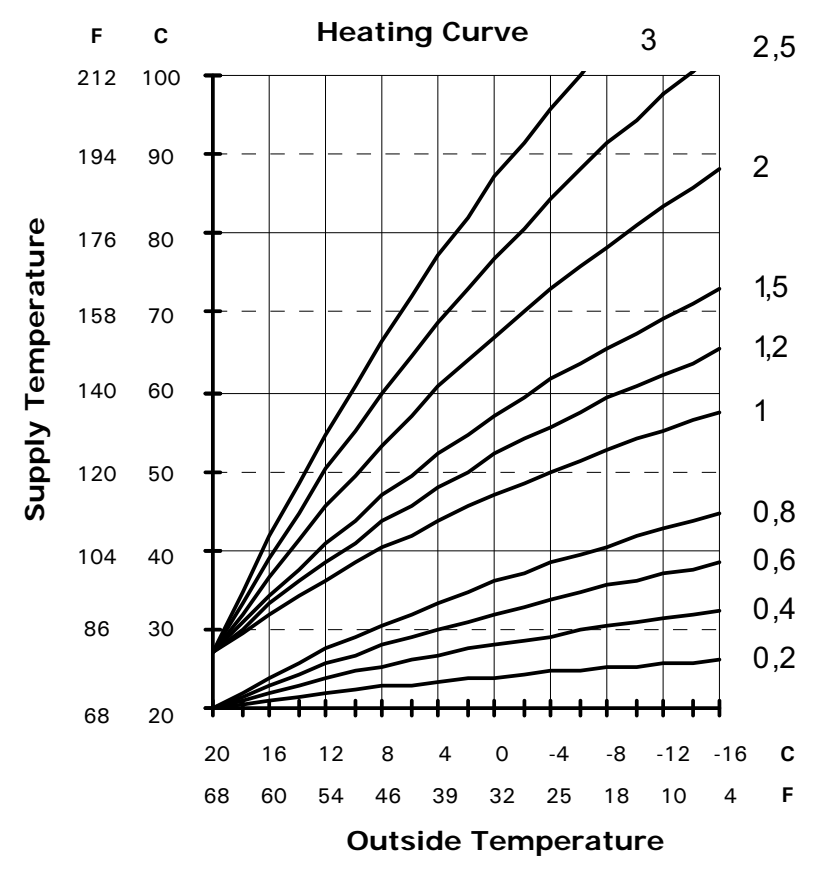

# Operation

#### Accessories

## Remote Heating Circuit Lago FB Operation Expert Level

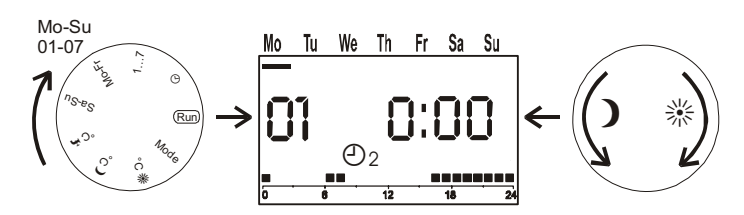

Rotate Mode Selection Dial to **MODE** Use Value Selection Dial to select *Expert Level* **PL** 

Use Mode Selection Dial to select desired parameter.

#### **Exiting Expert Level**

Use Mode Selection Dial to select Entry/Return parameter. Display PL Use Value Selection Dial to exit from expert level

| Code | Description                        | Default     | Range                                  | Notes                                                                                                    |
|------|------------------------------------|-------------|----------------------------------------|----------------------------------------------------------------------------------------------------|
| 01   | Heating Program for Monday         | 6:00-8:00   | 6:00—8:00<br>6:00—22:00<br>00:00—24:00 | Set values 01-07<br>Entry of heating program specific to<br>day. Refer to Changing Heating Times.<br>Use Mode Selector Dial to select week<br>day<br>Use Value Selector Dial to set heating<br>program      |
| 02   | Heating Program for Tuesday        | 16:00-22:00 |                                        |                                                                                                    |
| 03   | Heating Program for Wednesday      |             |                                        |                                                                                                    |
| 04   | Heating Program for Thursday       |             |                                        |                                                                                                    |
| 05   | Heating Program for Friday         |             |                                        |                                                                                                    |
| 06   | Heating Program for Saturday       | 7:00—23:00  |                                        |                                                                                                    |
| 07   | Heating Program for Sunday         |             |                                        |                                                                                                    |
| 08   | Maximum Supply Temperature         | 80C/176F    | 10C/50F-110C/230F                      | Maximum limit                                                                                                    |
| 09   | Minimum Supply Temperature         | 30C/86F     | 10C/50F-110C/230F                      | Minimum temperature limit                                                                                                    |
| 10   | Heating Slope                      | 1.20        | 0.20—3.00                              | Outdoor temperature sensor req'd                                                                                                    |
| 11   | Room Sensor Effect (P Controller)  | 10          | Off, 0-20                              | The boiler temperature is increased by<br>the set value when the room<br>temperature drops below the desired<br>room temperature by 1 degree                                                                |
| 12   | DHW Operation Mode                 | 4           | 0-4                                    | DHW Operating Mode<br>00=Off<br>01=DHW according to htg prog 01<br>02=DHW according to htg prog 02<br>03=DHW according to active htg prog<br>04=24h production                                              |
| 13   | Room Sensor Correction             | 0           | +/—5K/9Ra                              | Correction of actual room temperature display                                                                                                    |
| 14   | Outside Temperature Frost Protect. | 0C/32F      | Off, -15C to +15C<br>5F to 41F         | Frost protection setting                                                                                                    |
| 15   | I—Controlled Portion (00:30 h)     | OFF         | Off, 03:00h—00:15h                     | Correction of the room temperature<br>deviation. If the room temperature<br>deviates by 1K for the set period, the<br>supply temperature is increased by<br>the value programmed at "Room<br>sensor effect" |
| 16   | BUS ID                             | 01          | 0-15                                   | Number of the remote heating circuit values                                                                                                    |
| 17   | Temperature Unit                   | С           | C/F                                    | Selected unit value                                                                                                    |